# 코인원 거래소 가이드

Coinone Exchange Guide

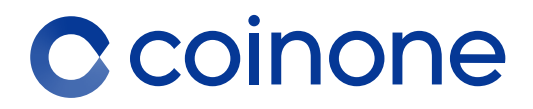

업데이트 일자 : 19.08.08

# Contents

1. 로그인

### 2. 인증절차

- 3. 입금 및 출금 (리뉴얼 중)
- 4. 암호화폐 거래 방법
- 5. 온라인 고객센터 이용방법

'리뉴얼' 상태인 항목은 고객센터 메뉴의 FAQ에서 이용 가이드를 확인해주시기 바랍니다

# 1. 로그인

01. 회원가입

02. 비밀번호 변경

03. ARS 인증이 안될 경우

1. 로그인 - 회원가입

01. 회원가입

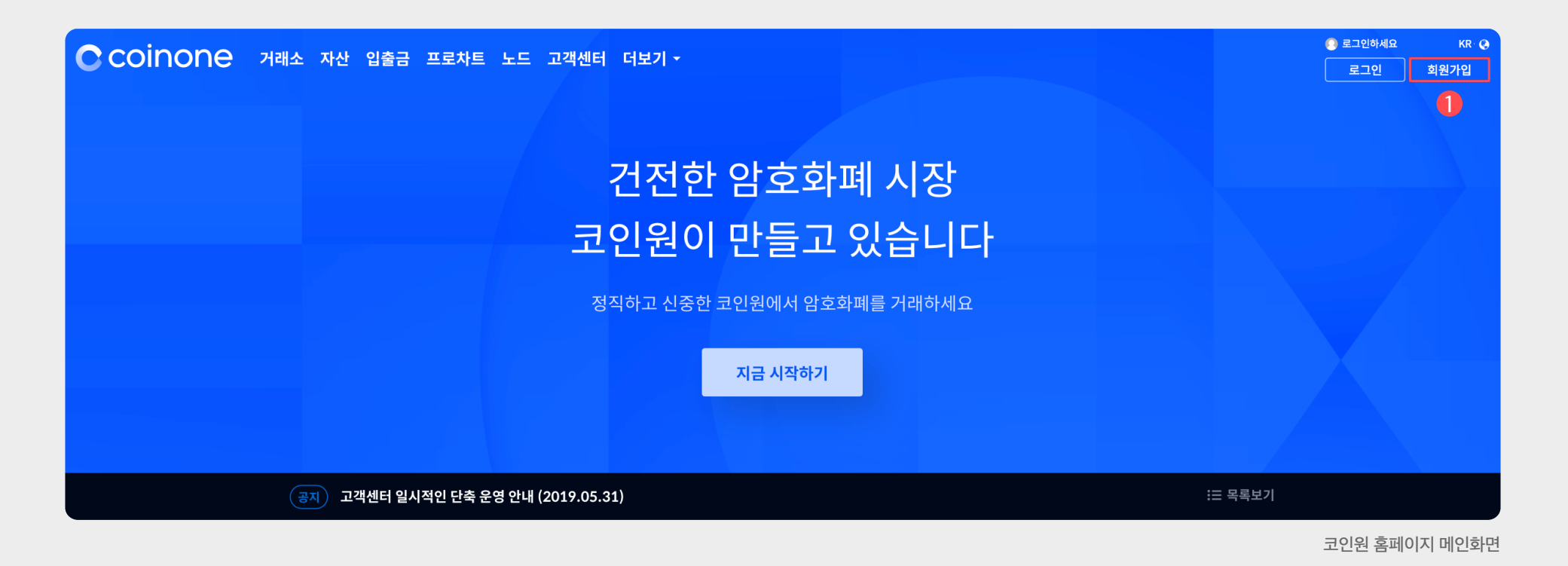

### 1) 회원가입 버튼 클릭

① 코인원 사이트에 접속합니다. (https://coinone.co.kr)

② 홈페이지 우측 상단 ① [회원가입]을 클릭합니다.

입출금 관련 안내 사항을 확인 후 모두 체크 합니다. ② 이메일은 아이디로 사용되며 실제 이용하는 메일 주소를 입력합니다. ③ 비밀번호 설정과 캡챠 인증을 통해 가입 신청을 완료합니다.

① 이용 약관 및 개인정보처리 방침, 암호화폐 위험고지와

2) 약관 동의 및 개인정보 입력

#### 약관 내용은 반드시 확인 바랍니다.

#### (→) 약관동의 2 정보입력 회원가입 이메잌 ① 약관동의 \_\_\_\_\_ ② 정보입력 아이디로 사용할 이메일 입력 🛃 아래 모든 항목에 동의합니다 비밍번호 코인원 이용약관 (필수) Þ 기본 약관의 주요 내용 고지 본 약관은 회원과 회사 사이의 기본적인 사항을 규정하기 위한 것으로, 법인 회원의 경우 기 본 약관 제19조의 규정을 확인하여 주시기 바랍니다. 영문 대문자 포함 영문 소문자 포함 2. 회사는 미성년자 또는 제한능력자의 서비스 이용을 제한합니다. 회사는 미성년자 또는 제한 능력자가 회원으로 가입하였음을 확인한 경우 해당 회원을 회원의 등의 없이 탈퇴 처리할 수 숫자 포함 ✔ 동의합니다 개인정보 수집 및 이용 (필수) Þ 주식회사 코인원(이하 '회사')은 정보통신망 이용촉진 및 정보보호 등에 관한 법률(이하 '정보 동신망법'), 개인정보보호법에 따라 이용자의 개인정보 및 권익을 보호하고 개인정보와 관련된 이용자의 고충을 원활하게 처리할 수 있도록 다음과 같은 처리방침을 두고 있습니다. 본 개인정보처리방침은 회사의 웹사이트(https://coinone.co.kr)의 제반 서비스에 적용되 캡챠 인증 며, 다른 웹사이트에서 제공되는 서비스에 대해서는 별개의 개인정보처리방침이 적용될 수 있 습니다. 🛃 동의합니다 이벤트 및 정보 수신 안내 (선택) Verification 라. 마케팅 및 광고에의 활용 신규 서비스(제품) 개발 및 맞춤 서비스 제공, 이벤트 및 광고성 정보 제공 및 참여기회 제공, 인 구통계항적 특성에 따른 서비스 제공 및 광고 개재, 서비스의 유효성 확인, 전송빈도 파악 또는 가용계획적 특징에 따른 사이를 제공 및 영교 개제, 사이트의 유표경 특준, 급액 회원의 서비스 이용에 대한 통계 작성 등을 목적으로 개인정보를 처리합니다. 마. 대한민국 및/또는 대한민국 외의 법령상 의무 이행 등을 위한 자료 제공 당신이 진짜 사람인지 알 수 있도록 이 퍼즐을 풀어주세요 검찰/경찰 등 범죄 수사 피해 신고에 따른 자료 제공, 과세당국의 요청에 따른 과세자료 제공 검증하기 ✔ 동의합니다 **u(**s) 19세 미만은 회원 자격이 없으며, 서비스 이용이 제한됩니다 약관동의 화면 정보입력 화면

①[이메일 인증하기]를 클릭하면 가입이 완료됩니다.

가입 신청 완료 시 입력한 이메일로 인증 메일이 전송됩니다.
 메일함에서 인증 메일을 확인 후

#### 2) 이메일 인증

이메일이 보이지 않을 경우 스펨 메일 등록 여부를 확인 바랍니다. 한메일 / 네이트 / 다음의 경우 정상적 수신이 불가능한 경우 있으며, 문제 발생 시 고객센터로 문의 바랍니다.

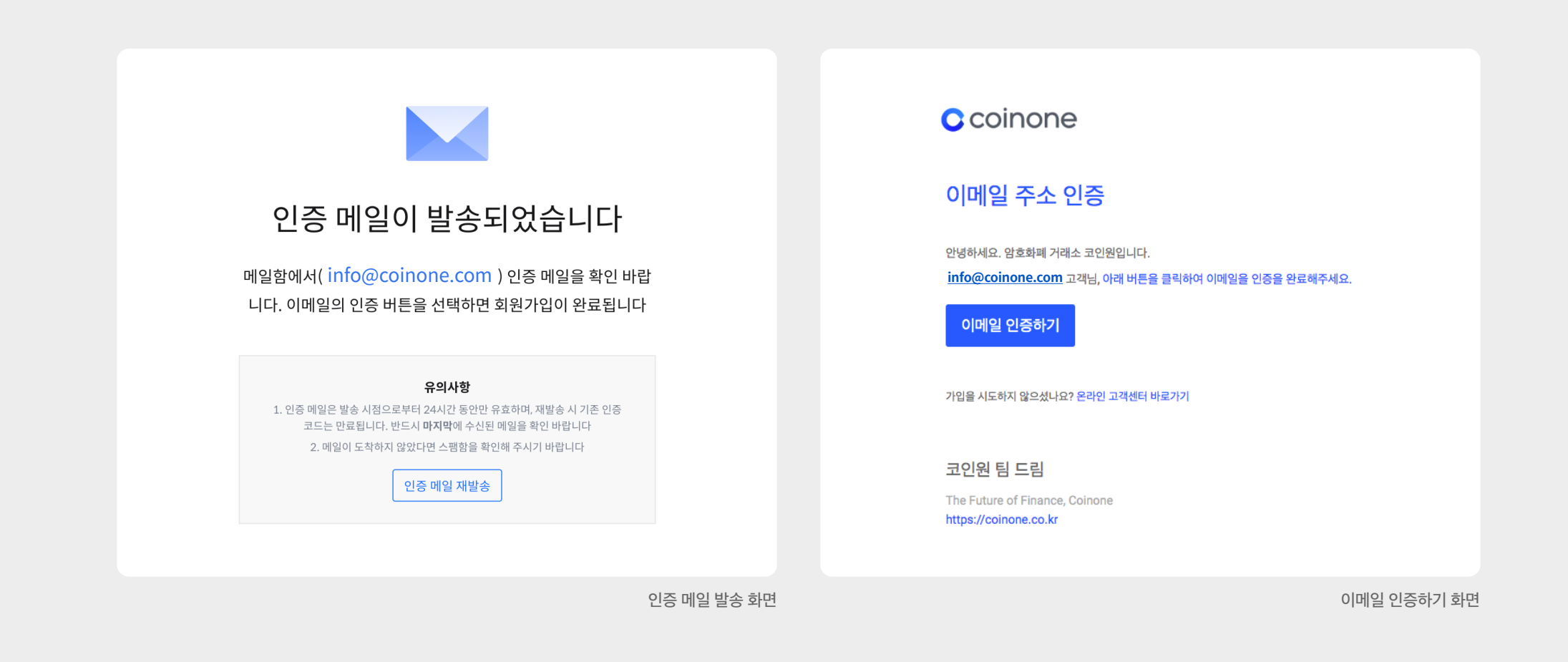

① 초기화면 및 로그인 화면에서 상단의 ①[로그인]버튼을 누릅니다.

#### 1) 비밀번호 찾기

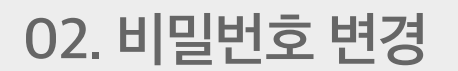

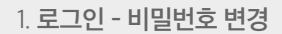

1. 로그인 - 비밀번호 변경

| 로그인                          | 비밀번호 복구               |
|------------------------------|-----------------------|
| E-Mail                       | 3 Email 주소를 입력하세요.    |
| Password                     | 다음                    |
| 로그인                          |                       |
| <b>2</b> 비밀번호 찾기 <b>회원가입</b> |                       |
|                              |                       |
| 비밀번호 첫                       | 같기 클릭란 비밀번호 복구 이메일 전송 |

② 우측 하단에 ❷[비밀번호 찾기]를 누릅니다.
③ 가입 시 등록한 ❸[이메일 주소]를 입력하고 이메일을 전송합니다.

이메일 주소가 기억나지 않을 경우에는 Coinone 대표 번호1670-9756으로 문의해주세요. (인증 절차를 완료한 고객에 한하여 가능)

③ ARS를 진행 할 수 없는 경우 ⑧[클릭] 부탁드립니다.

② 가입된 휴대폰 번호로 1670-9756 번호로 인증전화가 걸려옵니다.
 ②[인증번호 6자리]를 적어주십시오.

① 🕕 [캡챠 검증]을 통해 봇이 아님을 증명합니다.

#### 2) 인증 진행하기

OTP를 사용중이라면 ARS 인증 단계는 나오지 않습니다.

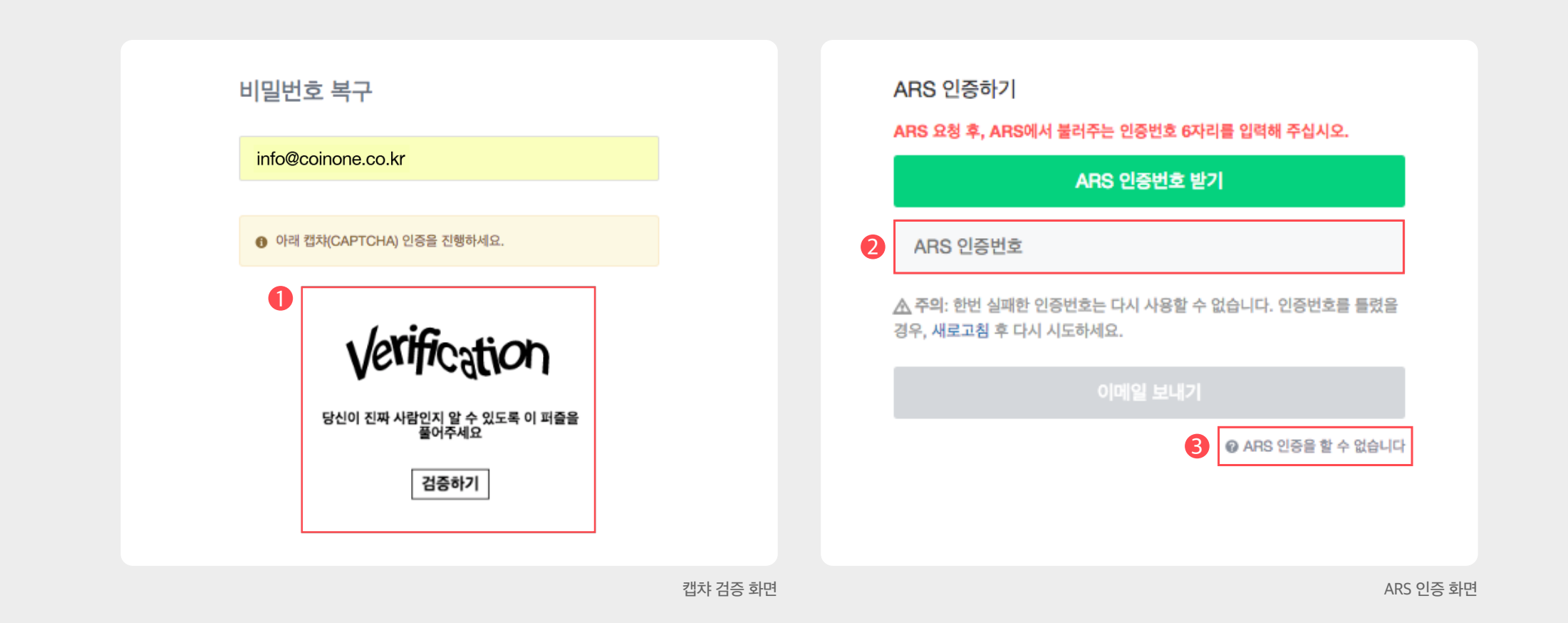

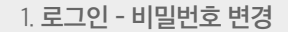

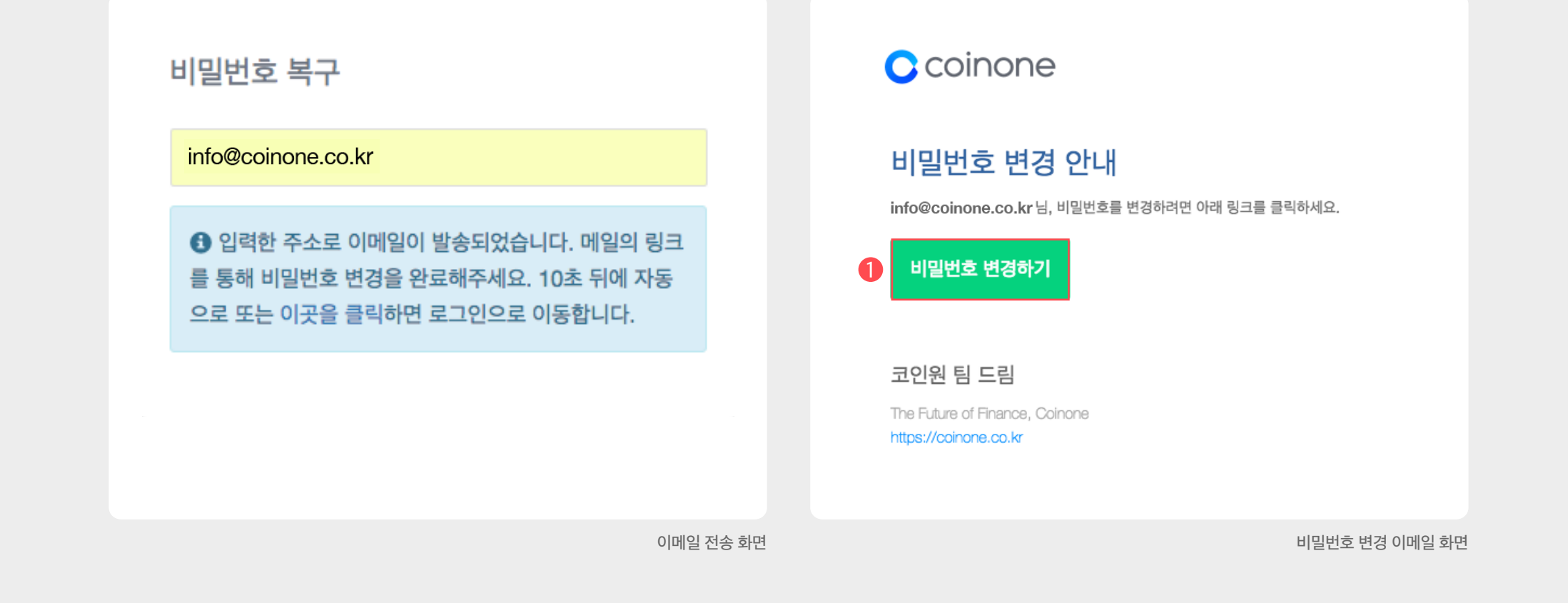

#### 3) 비밀번호 변경 메일

① 입력한 이메일로 전송된 비밀번호 변경 안내 메일을 확인합니다.
 ② ①[비밀번호 변경하기] 클릭 후 비밀번호를 변경합니다.

비밀번호 변경 메일이 오지 않을 경우 재시도 및 수신허용 목록 또는 스팸 메일 등록 여부를 확인 바랍니다. 한메일 / 네이트 / 다음의 경우 정상적 수신이 불가능한 경우 있으며, 문제 발생 시 고객센터로 문의 바랍니다.

가입 된 이메일에서 비밀번호 변경 링크를 확인 해 주시면 됩니다.

② 인증 번호를 입력 해주시면 인증이 완료되며,

① 인증 절차를 모두 진행합니다.

1. ARS를 진행할 수 없는 경우 (OTP 잠금을 하지 않은 경우)

|                                                   | 내국인/외국인                               |                           |
|---------------------------------------------------|---------------------------------------|---------------------------|
| I ARS 인증을 할 수 없는 경우 계정 소유자의 휴대폰 본인 인증이 필요<br>하니다. | 내국인                                   | 외국인                       |
| 됩니다.                                              | 성별                                    |                           |
| 휴대폰 본인인증                                          | 남자                                    | 여자                        |
|                                                   | 승대자원                                  |                           |
| 이름                                                | ····································· |                           |
| 이름                                                | 동신사 - 유대폰                             | 변호                        |
|                                                   | 🔲 휴대폰 본인확인 서비스 이용약관 [                 | 3, 개인정보 수집 및 이용 급, 고유식별정보 |
| 방년월일                                              | ♂, 통신사 이용약관 ♂ 모든 약관이                  | 베 동의합니다. [필수]             |
| 8자리 입력 (예: 19990101)                              |                                       |                           |
|                                                   | 인종                                    | 중번호 요청                    |

# 2. 인증절차

01. 인증단계

## 02. 휴대폰 인증

03. 은행 계좌 인증

04. OTP 인증

자세한 내용은 고객센터 메뉴의 FAQ > 이용가이드에서 확인 가능합니다.

① 코인원 거래소를 이용하기 위해 인증을 진행해야 합니다.
 ② 로그인 후 ●[마이페이지] ⇒ ❷[인증단계]를 차례대로 클릭합니다.
 ③ 또는 ❸[1단계 인증하기] 버튼을 클릭하셔도 무방합니다.

### 1) 인증 단계 페이지 접속

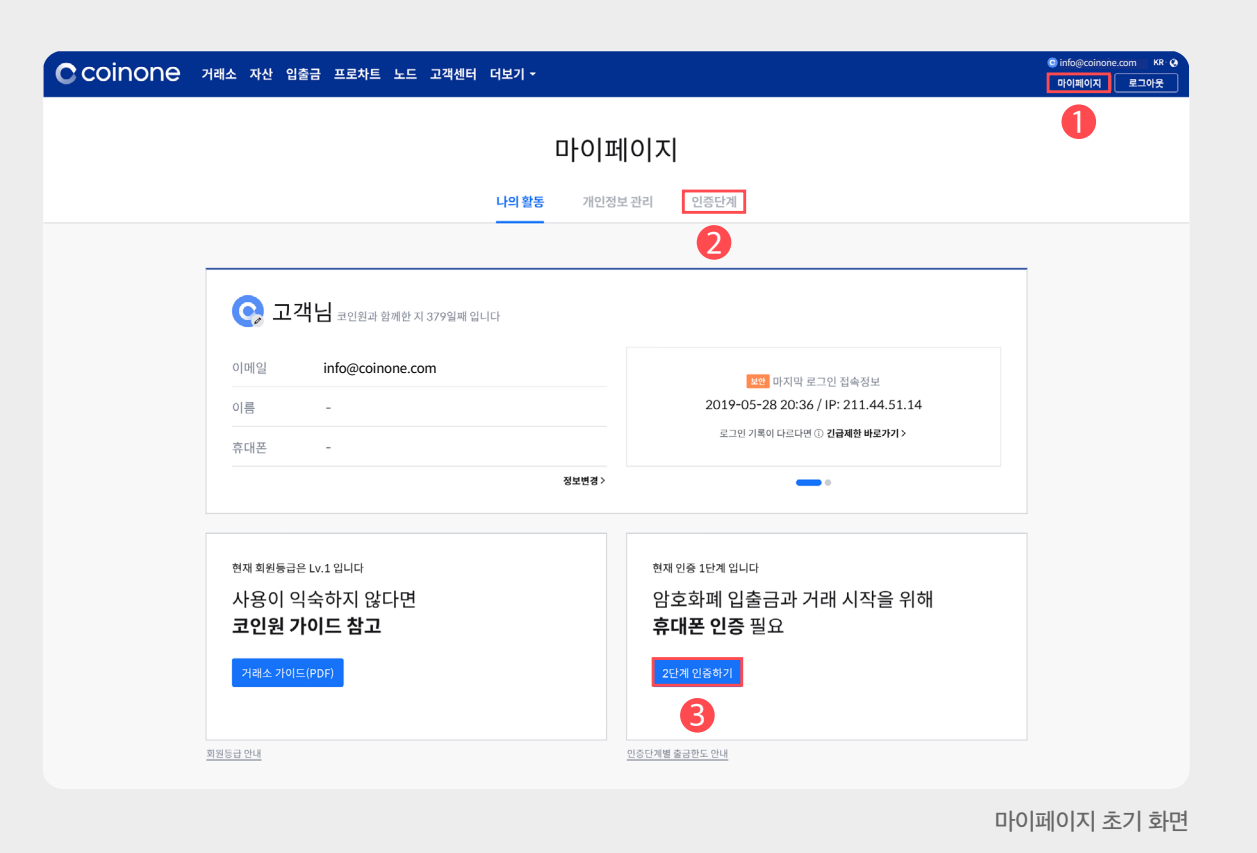

① 휴대폰 인증 영역에서 ①[인증하기]를 클릭합니다.

1) 휴대폰 인증 시작

휴대폰 인증 완료 시 실명 인증이 동시에 완료됩니다. 국내 등록된 휴대폰이 없는 경우 휴대폰 인증이 불가능합니다.

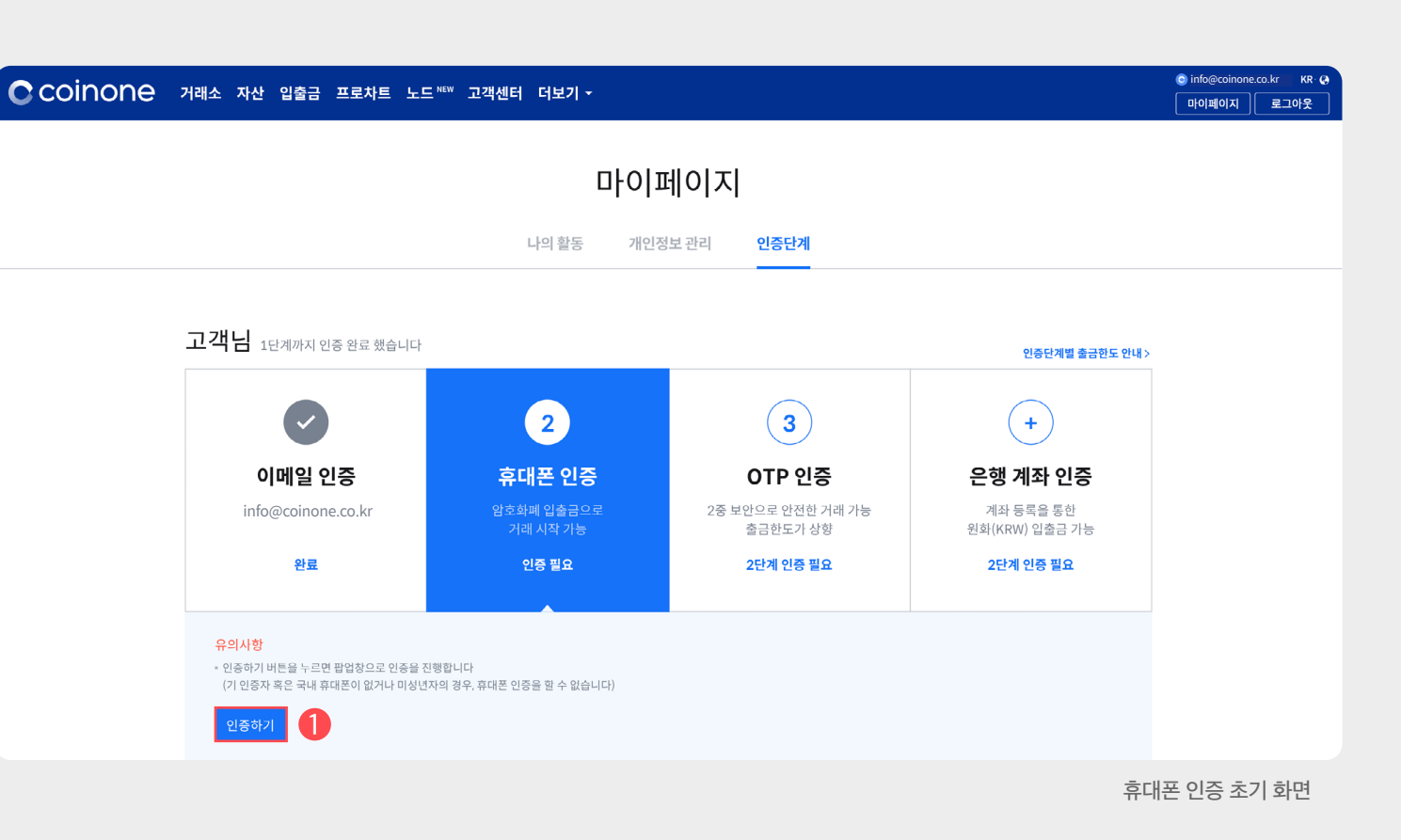

## 02. 휴대폰 인증 (필수)

① 통신사 선택 ⇒ 개인 정보 입력 ⇒ 인증번호를 입력하여 완료합니다.

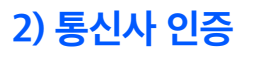

| 용 중이신 통신사를 선택 하세요.                      |                              | ✓ 간편본인행                                         | 확인(앱)                        | 휴대폰본인             | 확인(문자)    |                                 |                               |        | 개저소 |
|-----------------------------------------|------------------------------|-------------------------------------------------|------------------------------|-------------------|-----------|---------------------------------|-------------------------------|--------|-----|
|                                         |                              | 이름                                              |                              | 내국인               | $\sim$    | 인증번호                            |                               | 2분 44초 | 시간연 |
| SK telecom                              | kt                           | 생년월일                                            | ex.19800101                  | 남                 | q         | 3분 이내로 인증번호(67<br>입력시간 초과시 "재전송 | 다리)를 입력해 주세요.<br>양"버튼을 눌러주세요. |        |     |
| SKT                                     | КТ                           | 휴대폰번호                                           | '-'제외하고 숫자만입력                |                   |           |                                 | #io1                          |        |     |
| 🚯 LG U <sup>+</sup>                     | Vinatiave<br>알뜰폰             | <b>\69</b>                                      | <b>794</b>                   | 보안숫자입             | 력         |                                 | 40                            |        |     |
| LGU+                                    | 알뜰폰                          |                                                 | 0                            |                   |           |                                 |                               |        |     |
| 안뜸포이라?                                  | 대하여 별도의 휴대폰서비스(MVNO)를 제공하는 사 | <ul> <li>개인정보이용동의</li> <li>서비스이용약관동의</li> </ul> | 전문보기 고유식<br>전문보기 <b>동산</b> 사 | 별정보처리동의<br>이용약관동의 | 전문보기 전문보기 |                                 |                               |        |     |
| 이동통신사(SKT,KT,LGU+)의 통신망을 얻<br>업자를 말합니다. |                              |                                                 |                              |                   |           |                                 |                               |        |     |

❷[인증하기]버튼을 클릭합니다.

② 계좌 인증을 위해 ①[은행 계좌 인증] 영역을 클릭하고

① 코인원에서는 계좌 인증을 해야 원화 입출금이 가능합니다.

#### 1) 계좌 인증 시작

은행계좌 인증은 '**코인원PASS앱**'에서도 진행 가능합니다.

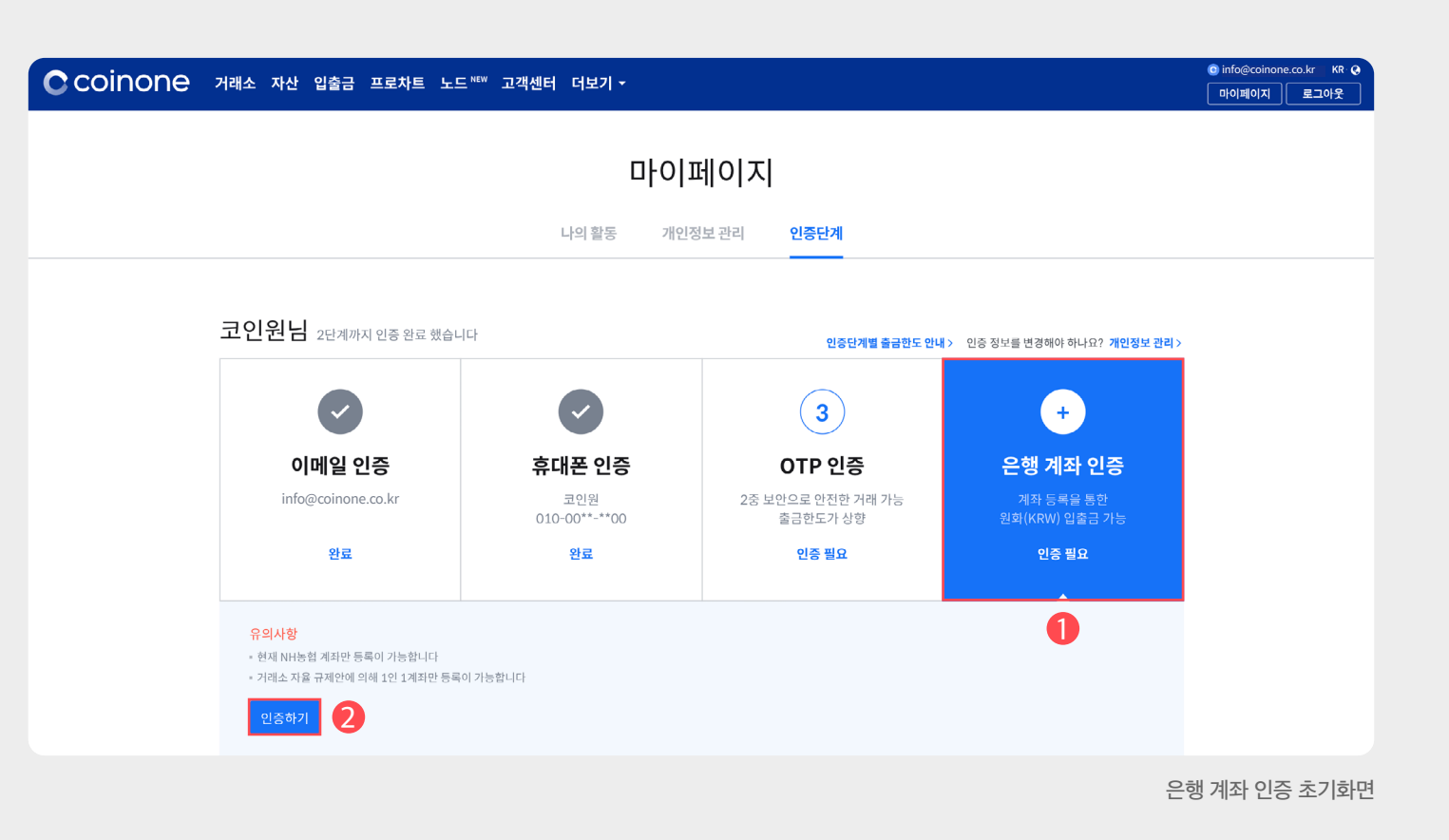

 계좌 인증을 위해 ARS 전화 인증을 먼저 진행합니다.
 (ARS 인증 요청)버튼을 클릭 후 화면에 표기된 번호를 ARS 전화가 오면 휴대폰에 입력합니다.

2) ARS 전화 인증

[ARS 인증요청] 클릭 시 2자리 숫자가 나타납니다. ARS 수신 후 2자리 숫자를 휴대폰 키패드로 입력해주세요.

#### 은행 계좌 인증 은행 계좌 인증 ARS 인증 1 2 3 ARS 인증 1 2 3 인증 안내 인증 안내 [ARS 인증 요청] 버튼을 클릭하면 고객님 휴대폰(010-00\*\*-\*\*00)으로 전화가 발신 됩니다. 멘트를 듣고 아래에 표시될 두 자리 인증번호를 휴대폰에 입력 바랍니다 [ARS 인증 요청] 버튼을 클릭하면 고객님 휴대폰(**010-00\*\*-\*\*00**)으로 전화가 발신 됩니다. 멘트를 듣고 아래에 표시될 두 자리 인증번호를 휴대폰에 입력 바랍니다 ARS 인증 요청 인증번호 인증번호 37 02:53 뒤로가기 뒤로가기 휴대폰으로 전화를 걸고 있습니다 (발신 번호: 1633-9756) ARS 인증 요청 ARS 인증 번호 입력

① 실 거주지 정보를 입력한 뒤 ①[다음>] 버튼을 클릭합니다.

### 3) 거주지 정보 입력

 ① 휴대폰 인증한 실명과 동일한 명의의 계좌 정보를 입력한 뒤 ❷[계좌 등록 완료] 버튼을 클릭합니다.

#### 4) 계좌 정보 입력

| <sup>농협계좌 인증</sup><br>거주지 입력 | 2 3       | 동협계좌 인증<br><b>계좌 정보 입력</b> 🛛 🖉 😪 3<br>은행                                                                                                    |
|------------------------------|-----------|----------------------------------------------------------------------------------------------------|
| 우편번호                         |           | NH 농협은행                                                                                                    |
| · --<br>우편번호 검색              | 주소 검색     | <b>계좌번호</b><br>- 제외하여 입력                                                                                                    |
| 주소                           |           | 예금주                                                                                                    |
| 기본 주소 입력                     |           | 실명 입력                                                                                                    |
| 상세 주소 입력                     |           | <mark>아래 계좌 종류는 사용할 수 없습니다</mark><br>- 농축협 계좌 : 단위 농협에서 제공하는 계좌로, 지역부에서 관리하는 개별<br>조합 은행계좌<br>- 개인사업자 통장 : (이름 뒤에 괄호로 부기명이 적혁있는 경우)에는 실명인<br>증이 불가능하여 입출금계좌 발급이 불가능합니다 |
| < 이전                         | 다음> 1     | < 이전 계좌 등록 완료                                                                                                    |
|                              |           |                                                                                                    |
|                              | 거주지 정보 입력 |                                                                                                    |

### ① OTP 사용을 원하시면 ❶[OTP 인증] 영역을 클릭하고 ❷[인증하기]를 클릭합니다.

1) OTP 인증 시작

코인원에서는 고객님의 안전한 거래를 위해 OTP 사용을 권장하고 있습니다. OTP 인증은 **'코인원PASS앱'**에서도 진행 가능합니다.

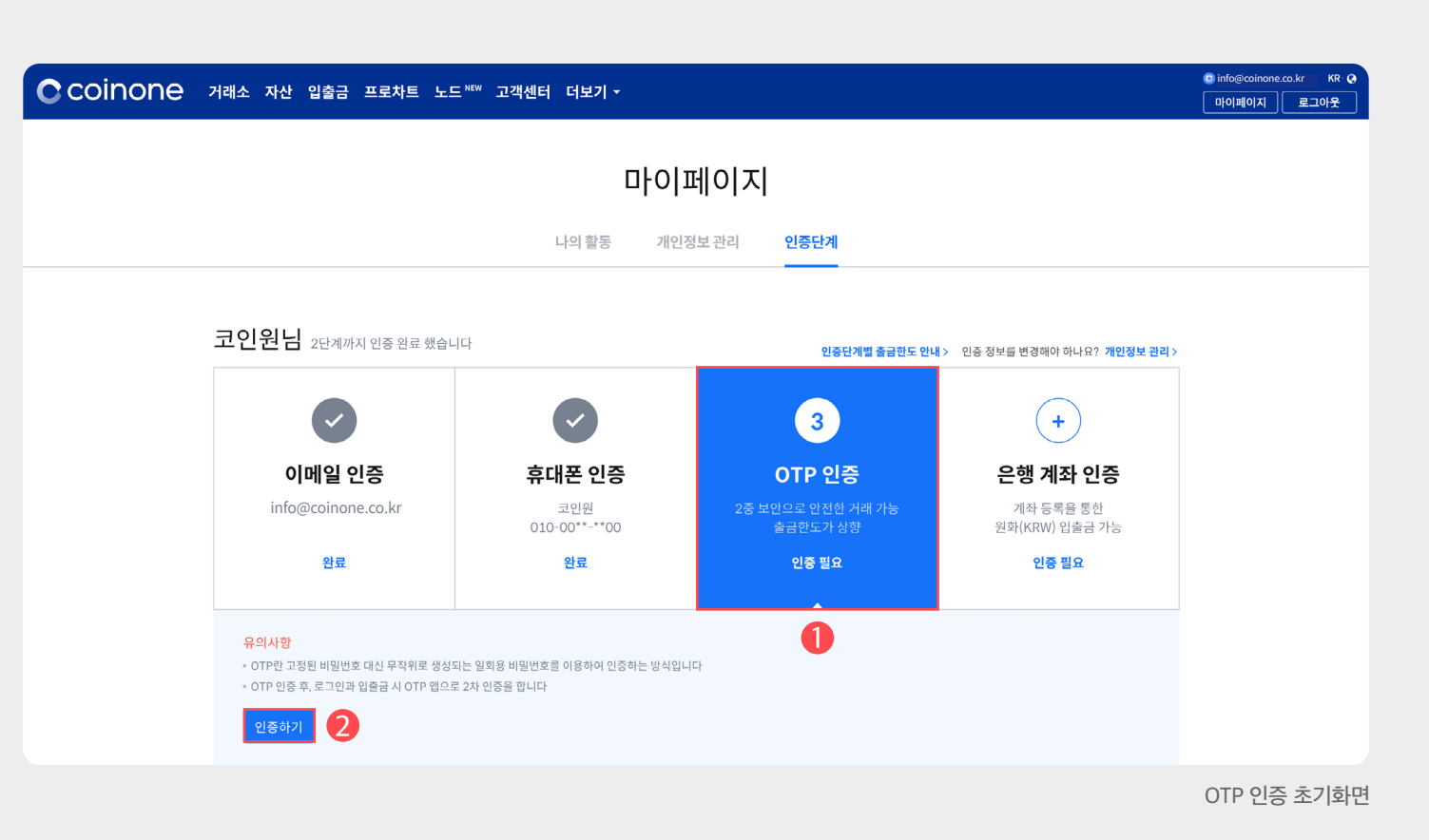

## 04. OTP 인증 (권장)

안내 사항에 따라 기기에 맞는 OTP 앱을 다운 받습니다.
 OTP 인증 앱을 다운받은 뒤 앱을 실행합니다.

③ 컴퓨터에서 진행할 경우 앱에서 [바코드 스캔]을 선택하고, 화면의 QR코드를 촬영하여 코드를 생성합니다.
④ 휴대폰에서 진행할 경우 화면의 비밀키를 복사 후, 앱에서 [직접 입력]을 통해 코드를 생성합니다.

#### 2) OTP 앱 다운 및 앱 등록

기기별 OTP 앱 설치 안내

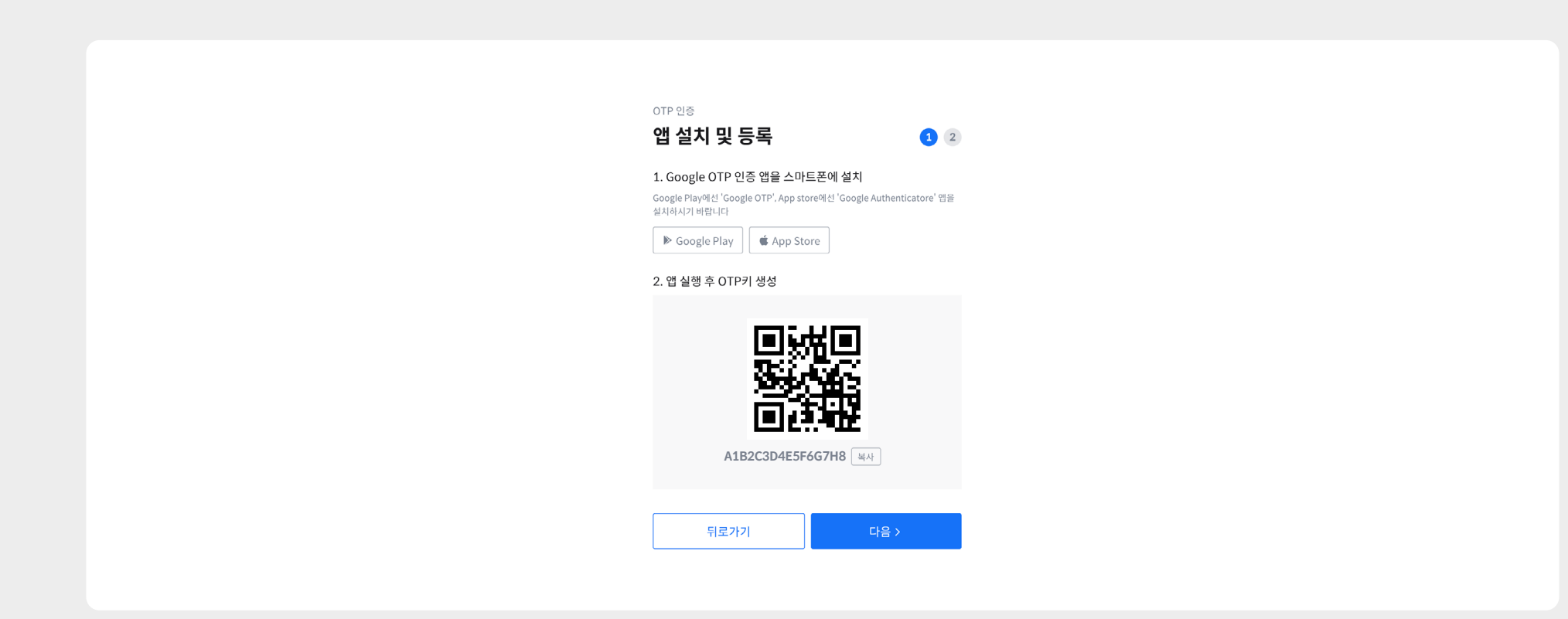

### 입력합니다.

- ② OTP 앱에서 표시되는 6자리 인증번호를 입력란에
- 문자로 전송된 6자리 숫자를 입력합니다.
- ① ARS 인증을 위해 ①[인증 요청] 버튼을 클릭한 뒤

## 3) ARS, OTP 인증번호 입력

❷[OTP 활성화] 버튼을 클릭합니다.

③ 두가지 인증번호를 모두 입력한 뒤 활성화된

ARS 인증 및 OTP 활성화

| TP 인증                           |       |
|---------------------------------|-------|
| 인증번호 입력                         | 2     |
| RS 인증번호                         |       |
| 인증번호 6자리 입력                     | 인증 요청 |
| 록된 휴대폰 번호: <b>010-00**_**00</b> |       |
| TP 인증번호                         |       |
| 인증번호 6자리 입력                     |       |
| 에 표시된 30초 유효시간을 확인하여 입력 바랍니다    |       |
|                                 |       |
|                                 |       |

### ① OTP 설정 완료 후 복구코드는 별도로 안전하게 보관합니다.

복구코드는 보안상의 이유로 인터넷으로 접속이 쉬운 공간에 절대로 보관하면 안 됩니다. 복구코드를 보관하지 못하여 직접 OTP 해제가 불가능할 경우 고객센터로 문의주시기 바랍니다. OTP 복구코드가 없는 경우 **'코인원PASS앱'**에서 간단 진행 가능

#### 4) OTP 앱 복구코드 및 복구코드 사용법

OTP 설정 완료 및 복구코드

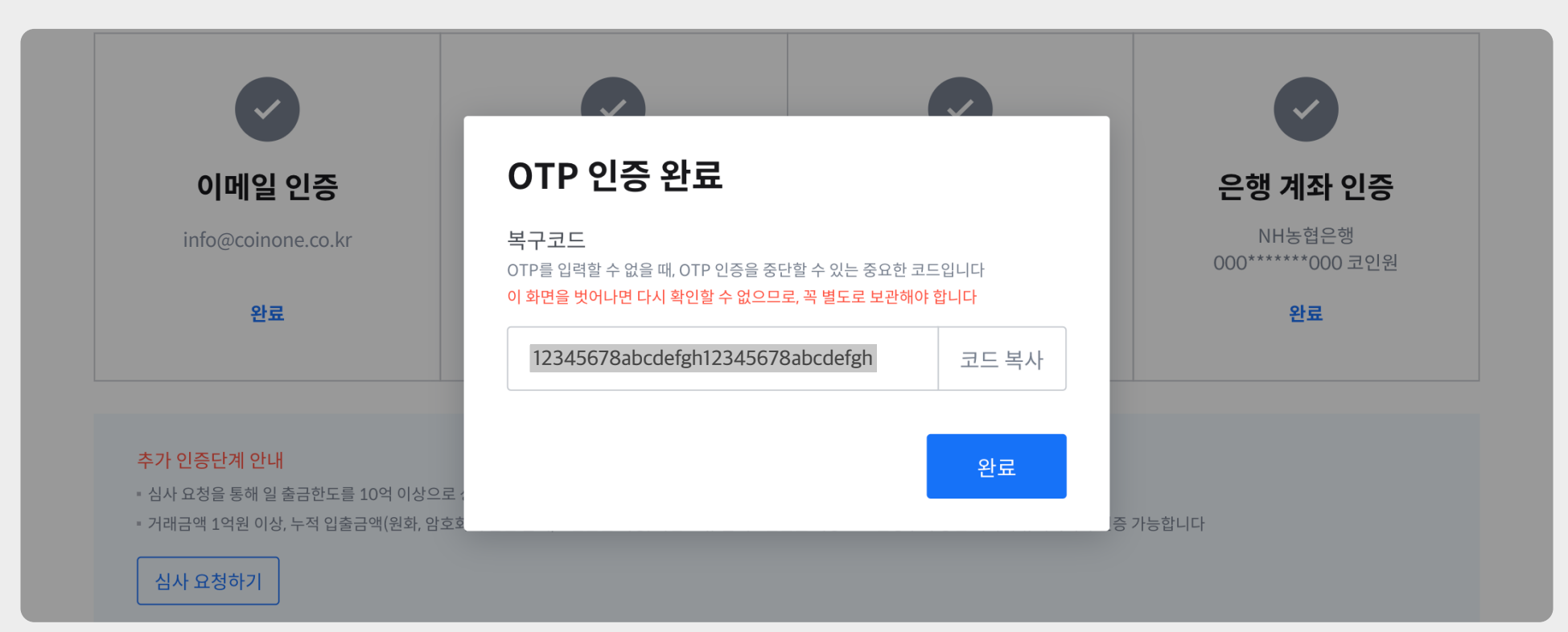

# 03. 입금 및 출금

- 01. 입출금 종류
- 02. KRW 입출금
- 03. 암호화폐 입금
- 04. 암호화폐 출금

# 4. 암호화폐 거래방법

01. 호가창

02. 주문방식

03. 매수 및 매도

04. 클릭주문

4. 암호화폐 거래방법 - 호가창

01. 호가창

| <b>모아보기</b> ( ) 현기 | 재 호가 단위 <b>1000</b> |           |        | 클릭주문            |           |       |     | 모아보기 🔵 힘       | 재 호가 단위 <b>1000</b> |            |         | 클릭주문      | KRW        |        |       |      |
|--------------------|---------------------|-----------|--------|-----------------|-----------|-------|-----|----------------|---------------------|------------|---------|-----------|------------|--------|-------|------|
| 매도주문               | 매도잔량                | 가격        | 매수잔량   | 매수주문            |           |       |     | 매도주문           | 매도잔량                | 가격         | 매수잔량    | 매수주문      | 매수가능 2     |        |       |      |
|                    | 0.4805              | 7,296,000 | 현재가    | 7,280,000       |           |       |     |                | 매도 주문               |            | 해당 화폐 거 | 래별 주요 정보  |            |        |       | 1    |
|                    | 2.1                 | 7,294,000 | 전일가    | 7,309,000       |           |       |     |                | 2.1                 | 7,294,000  | 전일가     | 7,309,000 |            |        |       |      |
|                    | 4.0                 | 7,293,000 | 전일대비   | -29,000/ -0.40% |           |       |     |                |                     |            | 전일대비    |           | 주문수량 (BTC) |        |       |      |
|                    | 0.032               | 7,291,000 | 고가     | 7,324,000       |           |       |     |                |                     |            | 고가      |           |            |        |       |      |
|                    | 0.0133              | 7 286 000 | 저가     | 7,246,000       |           |       |     | 현재             | 가 보다 높은             | 가격에        | 현재가     | , 전일가, 🎰  | 주문가격 (KRW) |        |       |      |
|                    | 0.0105              | 7,280,000 | 거래대금   | 4,842백만         |           |       |     | 판매히            | 하기 위해 매도            | 신청한        | 전일대     | 비, 고가,    |            |        |       |      |
|                    | 1.1909              | 7,285,000 |        | 002.01          |           |       |     |                | 미체격 주문              | 7,285,000  | 저가      | 거래량       | 주문금액       |        |       |      |
|                    | 3.1816              | 7,284,000 |        |                 |           |       |     |                | 1. 01 EE 31.0E      |            |         | 110       | 추구표 🖯      |        |       |      |
|                    | 0.05                | 7,283,000 |        |                 |           |       |     |                |                     |            |         |           | 0 110      |        |       |      |
|                    | 0.1                 | 7,282,000 |        |                 |           |       |     |                | 0.1                 | 7,282,000  |         |           |            |        |       |      |
| 체결가                | 체결량                 | 7,280,000 | 0.1918 |                 |           |       |     | 체              | 결 현황                |            | 매수 주문   |           |            |        |       |      |
| 7,280,000          | 0.3212              | 7,279,000 | 0.4373 |                 | 미체결 주문    |       |     | 7,280,000      | 0.3212              | 7,279,000  | 0.4373  |           | 미체결 주문     |        |       |      |
| 7,281,000          | 0.1195              | 7,278,000 | 0.4144 |                 | 시간 중 구분 중 |       |     | 7,281,000      |                     | 7,278,000  |         |           | 시간 중 구분 중  |        |       |      |
| 7,281,000          | 0.1642              | 7,277.000 | 0.05   |                 |           |       |     | 7,281,000      | 0.1642              | 7.277.000. | 0.05    |           |            |        |       |      |
| 7,280,000          | 0.1251              | 7 276 000 | 0.3302 |                 |           |       |     | 매수, 미          | ዘ도 주문이              | 현재         | 가 보다 낮은 | 가격에       |            |        |       |      |
| 7,285,000          | 0.4624              | 7,275,000 | 0.0002 |                 |           |       |     | 7.285 서로 :     | 체결되는                | 구매히        | 기 위해 매수 | - 신청한     |            |        |       |      |
| 7,284,000          | 0.3100              | 7,275,000 | 0.1    |                 |           |       |     | 7,284,000 7-12 | 개 혀황                | 7,275,000  | 미체곀 주둔  | <u>.</u>  |            |        |       |      |
| 7,283,000          | 0.1500              | 7,272,000 | 0.0956 |                 |           |       |     | 7,283,000      | 0.1500              | 7,272,000  | 0.0955  |           |            |        |       |      |
| 7,282,000          | 0.3596              | 7,271,000 | 0.2171 |                 |           |       |     | 7,282,000      |                     | 7,271,000  |         |           |            |        |       |      |
| 7,281,000          | 0.0500              | 7,270,000 | 5.1    |                 |           |       |     | 7,281,000      | 0.0500              | 7,270,000  | 5.1     |           |            |        |       |      |
|                    | 11.1483             | 표시잔량합계    | 6.9364 |                 |           |       |     |                | 11.1483             | 표시잔량합계     | 6.9364  |           |            |        |       |      |
|                    |                     |           |        |                 |           |       |     |                |                     |            |         |           |            |        |       |      |
|                    |                     |           |        |                 |           | 코인원 호 | 호가창 |                |                     |            |         |           | 코          | 인원 호가경 | 항 구역' | 별 설! |

#### 1) 코인원의 호가창

코인원 호가창은 편의를 위해 주식 거래 호가창과 유사한 형태로 되어 있습니다. 수량과 가격을 직접 결정하여 주문하는 지정가 주문 방식을 사용합니다. 기존 매물과 즉시 주문 체결하거나 유리한 가격으로 주문을 예약 할 수 있습니다.

② 호가창에서 [가격]과 [수량]을 클릭하면 주문창에 자동으로 입력됩니다.

❷[호가창]을 이용할 수도 있습니다.

① ① [주문창]에서 수량 및 가격 입력은 직접 하거나

2) 주문 방식

현재가와 다른 가격으로 매수 및 매도 주문을 신청하면 이 주문은 체결되지 않고 미체결 상태로 유지됩니다. 미체결 주문은 호가창의 매도, 매수 영역에 해당합니다

코인원 호가창 및 주문창

| 로아보기 🔵 현  | 현재 호가 단위 <b>1000</b> |           |        | 클릭주문                     | KRW                   |      | 총2    | BTC         |           | 총 0.2654 | QTUM                 | 4.460   | -2.04% |         |
|-----------|----------------------|-----------|--------|--------------------------|-----------------------|------|-------|-------------|-----------|----------|----------------------|---------|--------|---------|
| 매도주문      | 매도잔량                 | 가격        | 매수잔량   | 매수주문                     | 매수가능 <mark>2</mark>   |      | 거래중 0 | 매도가능 0.2654 |           | 거래중 0    | 199, 퀸텀              | 4,400   | -3.04% | 405억인   |
| 0         | 0.4805               | 7,296,000 | 현재가    | 7,280,000                | 1                     | 매수   |       |             | 매도        |          | <b>BCH</b><br>비트코인캐시 | 656,000 | -4.86% | 3,624백만 |
| •         | 2.1                  | 7,294,000 | 전일가    | 7,309,000                |                       |      |       |             |           |          | 170                  |         |        |         |
|           | 4.0                  | 7,293,000 | 전일대비   | -29,000/ -0.40%          | 주문수량 (BTC)            |      |       |             | 매수수량      | 최대       | ▲ 라이트코인              | 59,800  | -0.91% | 43백만    |
|           | 0.032                | 7,291,000 | 고가     | 7,324,000                |                       |      |       |             |           |          | eà IOTA              | 553     | -1.60% | 644HIDF |
|           | 0.0133               | 7,286.000 | 저가     | 7,246,000                | 주문가격 (KRW)            |      |       |             | 7,282,000 | • •      | 🐝 아이오타               | 555     | -1.00% | 044412  |
|           | 1 1 200              | 7 295 000 | 거래대금   | <b>4,842백만</b><br>662.84 |                       |      |       |             |           |          | €OS                  | 6,210   | -1.58% | 545백만   |
|           | 1.1909               | 7,285,000 |        |                          | 주문금액                  |      |       |             |           | 0 KRW    |                      |         |        |         |
|           | 3.1816               | 7,284,000 |        |                          | 주구료 <b>(</b><br>총 매수량 |      |       |             |           | 0 BTC    | BTG<br>비트코인골드        | 40,350  | +0.00% | 1백만     |
|           | 0.05                 | 7,283,000 |        |                          | 0 410                 |      |       |             |           |          | go OMG               | 0.700   |        |         |
|           | 0.1                  | 7,282,000 |        |                          |                       |      | 지정기   | 나 매수        |           |          | 오미세고                 | 3,790   | -0.79% | 23백만    |
| 체결가       | 체결량                  | 7,280,000 | 0.1918 |                          |                       |      |       |             |           |          |                      | 45      | -4.26% | 88백만    |
| 7,280,000 | 0.3212               | 7,279,000 | 0.4373 |                          | 미체결 주문                |      |       |             |           |          |                      |         |        |         |
| 7,281,000 | 0.1195               | 7,278,000 | 0.4144 |                          | 시간 🖕 구분 💧             | 가격 💧 |       | 주문잔량        | 총 주문량     | ≜ 취소     | Si ZIL<br>질리카        | 39      | -2.50% | 154백만   |
| 7,281,000 | 0.1642               | 7,277,000 | 0.05   |                          |                       |      |       |             |           |          | e KNC                | 455     | 0.00   | AOHIDI  |
| 7,281,000 | 0.0500               | 7,276,000 | 0.3302 |                          |                       |      |       |             |           |          | ····                 | 455     | -0.66% | 40백만    |
| 7,285,000 | 0.4624               | 7,275,000 | 0.1    |                          |                       |      |       |             |           |          | O ZRX<br>제로엑스        | 855     | +1.18% | 22백만    |
| 7,284,000 | 0.3100               | 7,272,000 | 0.0956 |                          |                       |      |       |             |           |          | . XT7                |         |        |         |
| 7,283,000 | 0.1500               | 7 271 000 | 0.0171 |                          |                       |      |       |             |           |          | ち 테조스                | 1,460   | -0.68% | 44백만    |
| 7,282,000 | 0.3596               | 7,271,000 | 0.21/1 |                          |                       |      |       |             |           |          |                      |         |        |         |
| 7,281,000 | 0.0500               | 7,270,000 | 5.1    |                          |                       |      |       |             |           |          |                      |         |        |         |
|           | 11.1483              | 표시잔량합계    | 6.9364 |                          |                       |      |       |             |           |          |                      |         |        |         |

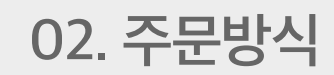

#### 미체결 될 수도 있습니다.

③ 어떤 가격대에 매수하는 지에 따라 즉시 체결될 수도.

② 매수 주문은 다양한 가격대에서 신청할 수 있습니다.

① ① [주문 수량] 및 ②[가격]을 입력하고 ⑧[지정가 매수]를 클릭합니다.

매수 영역에 해당하는 가격으로 매수할 경우 현재가보다 낮은 가격에 매수함을 의미하며 주문은 미체결됩니다.

매도 영역에 해당하는 가격으로 매수할 경우 현재가보다 높은 가격에 매수함을 의미하며 주문은 즉시 체결됩니다.

#### 1) 매수하기

|           | 0.032   | 7,291,000 | 고가     | 7,324,000         | 조 및 기년경 (KDW) | 6      |        |             | elois               | A 553      | -1.60% | 644백만 |
|-----------|---------|-----------|--------|-------------------|---------------|--------|--------|-------------|---------------------|------------|--------|-------|
|           | 0.0133  | 7,286,000 | 저가     | 7,246,000         | 구군가딕 (MW)     |        | 7,     | 282,000 ~ * | 0101.               | -9         |        |       |
|           | 1.1909  | 7,285,000 | 거래대금   | 4,842백만<br>662.84 | 주문금액          |        |        | 0 KRW       | () EOS              | 6,210      | -1.58% | 545백만 |
|           | 3.1816  | 7,284,000 |        |                   | 수수료 🛈         |        |        | 0 BTC       | BTC                 | 40.350     | +0.00% | 1백만   |
|           | 0.05    | 7,283,000 |        |                   | 총 매수량         |        |        | 0 BTC       |                     | 1인골드       |        | - 12  |
|           | 0.1     | 7,282,000 |        | 6                 |               |        | 지정가 매수 |             | <b>80 OM</b><br>오마/ | 3,790      | -0.79% | 23백만  |
| 체결가       | 체결량     | 7,280,000 | 0.1918 |                   |               |        |        |             | S DAT               | A 45       | -4.26% | 88백만  |
| 7,280,000 | 0.3212  | 7,279,000 | 0.4373 |                   | 미체결 주문        |        |        |             | - <u>AE</u>         | 101        |        |       |
| 7,281,000 | 0.1195  | 7,278,000 | 0.4144 |                   | 비간 ▲ 그브 ▲     | 71.21  | 조묘자랴 🔺 | 초 조 모 랴 ▲   | ् S ZIL             | 39         | -2.50% | 154백만 |
| 7,281,000 | 0.1642  | 7 077 000 |        |                   | 시민 🛊 그는 🖗     | ×194 ≑ | 7228 - | 8728 7      |                     |            |        |       |
| 7,280,000 | 0.1251  | 7,277,000 | 0.05   |                   |               |        |        |             |                     | 네트···· 455 | -0.66% | 40백만  |
| 7,281,000 | 0.0500  | 7,276,000 | 0.3302 |                   |               |        |        |             |                     |            |        |       |
| 7,285,000 | 0.4624  | 7,275,000 | 0.1    |                   |               |        |        |             |                     | 스 855      | +1.18% | 22백만  |
| 7,284,000 | 0.3100  | 7 272 000 | 0.0956 |                   |               |        |        |             | VTT                 |            |        |       |
| 7,283,000 | 0.1500  | 7,272,000 | 0.0750 |                   |               |        |        |             | ち <u>MA</u>         | 1,460      | -0.68% | 44백만  |
| 7,282,000 | 0.3596  | 7,271,000 | 0.2171 |                   |               |        |        |             |                     |            |        |       |
| 7,281,000 | 0.0500  | 7,270,000 | 5.1    |                   |               |        |        |             |                     |            |        |       |
|           | 11.1483 | 표시잔량합계    | 6.9364 |                   |               |        |        |             |                     |            |        |       |

총2 BTC

매도가능 0.2654

매도

거래중 0

매수

총 0.2654

거래중 0

매수수량 최대

@ <mark>QTUM</mark> 퀸텀

BCH 비트코인캐시

▲ LTC 라이트코인

4.460

656 000

59,800

-3.04%

-0.91%

-4.86% 3.624배만

클릭주문

매수주문

7 280 000

7,309,000

-29,000/ -0.40%

KRW

매수가능 2

주문수량 (BTC)

03. 매수 및 매도

매도주문

모아보기 🔵 현재 호가 단위 1000

매도잔량

0.4805

2.1

4.0

가격

7,296,000

7,294,000

7,293,000

매수잔량

현재가

전일가

전일대비

465백만

43배마

#### 미체결 될 수도 있습니다.

2) 매도하기

③ 어떤 가격대에 매도하는 지에 따라 즉시 체결될 수도,

② 매도 주문은 다양한 가격대에서 신청할 수 있습니다.

① ① [주문 수량] 및 ❷[가격]을 입력하고 ⑧[지정가 매도]를 클릭합니다.

매수 영역에 해당하는 가격으로 매도할 경우 현재가보다 낮은 가격에 매도함을 의미하며 주문은 즉시 체결됩니다.

매도 영역에 해당하는 가격으로 매도할 경우 현재가보다 높은 가격에 매도함을 의미하며 주문은 미체결됩니다.

매도 호가창 및 주문창

| <b>2아보기</b> 현지 | 대 호가 단위 <b>1000</b> |           |        | 클릭주문            | KRW                 | 총 2   | втс         | 총 0.2654      | QTUM                 | 4 460   | -2.04%  |          |
|----------------|---------------------|-----------|--------|-----------------|---------------------|-------|-------------|---------------|----------------------|---------|---------|----------|
| 매도주문           | 매도잔량                | 가격        | 매수잔량   | 매수주문            | 매수가능 <mark>2</mark> | 거래중 0 | 매도가능 0.2654 | 거래중 0         | 199, 퀸텀              | 4,400   | -3.04%  | 403 412  |
|                | 0.4805              | 7,296,000 | 현재가    | 7,280,000       | 매수                  |       |             | 매도            | BCH           비트코인캐시 | 656,000 | -4.86%  | 3,624백만  |
|                | 2.1                 | 7,294,000 | 전일가    | 7,309,000       |                     |       |             |               | 170                  |         |         |          |
|                | 4.0                 | 7,293,000 | 전일대비   | -29,000/ -0.40% | 주문수량 (BTC)          |       |             | 매도수량 최대       | ▲ 라이트코인              | 59,800  | -0.91%  | 43백만     |
|                | 0.032               | 7.291.000 | 고가     | 7,324,000       |                     |       |             |               | as IOTA              | 552     | 4 ( 00) |          |
|                | 0.0122              | 7 296 000 | 저가     | 7,246,000       | 주문가격 (KRW)          | 2     |             | 7,282,000 🔨 💙 | *** 아이오타             | 553     | -1.60%  | 644백만    |
|                | 0.0133              | 7,200,000 | 거래대금   | 4,842백만         |                     |       |             |               | ≜ EOS                | 6,210   | -1.58%  | 545백만    |
|                | 1.1909              | 7,285,000 |        | 002.04          | 수수료 🚯               |       |             | 0 KRW         | · 이오스                |         |         |          |
|                | 3.1816              | 7,284,000 |        |                 | 총 매도금액              |       |             | O KRW         | BTG<br>비트코인골드        | 40,350  | +0.00%  | 1백만      |
|                | 0.05                | 7,283,000 |        |                 |                     |       |             |               |                      |         |         |          |
|                | 0.1                 | 7,282,000 |        | 6               |                     | 지정기   | · 매도        |               | 80 OMG<br>오미세고       | 3,790   | -0.79%  | 23백만     |
| 체결가            | 체결량                 | 7,280,000 | 0.1918 |                 |                     |       |             |               |                      | 45      | -4.26%  | 88백만     |
| 7,280,000      | 0.3212              | 7,279,000 | 0.4373 |                 | 미체결 주문              |       |             |               |                      |         |         |          |
| 7,281,000      | 0.1195              | 7,278,000 | 0.4144 |                 | 시간 💧 구분 💧 🛛 🤉       | 가격 ≜  | 주문잔량 💧      | 총 주문량 🎍 취소    | ZIL<br>질리카           | 39      | -2.50%  | 154백만    |
| 7,281,000      | 0.1642              | 7 277 000 | 0.05   |                 |                     |       | 1220 -      | 01204         | KNC                  |         |         |          |
| 7,280,000      | 0.1251              | 7,077,000 | 0.0000 |                 |                     |       |             |               | ♥ 카이버네트…             | 455     | -0.66%  | 40백만     |
| 7,281,000      | 0.0500              | 7,276,000 | 0.3302 |                 |                     |       |             |               | ZRX                  | 955     | +1 10%  | 0.0 High |
| 7,283,000      | 0.3100              | 7,275,000 | 0.1    |                 |                     |       |             |               | ♥ 제로엑스               | 655     | +1.10%  | 고역면      |
| 7.283.000      | 0.1500              | 7,272,000 | 0.0956 |                 |                     |       |             |               | ts XTZ               | 1,460   | -0.68%  | 44백만     |
| 7,282,000      | 0.3596              | 7,271,000 | 0.2171 |                 |                     |       |             |               | - <u>1120</u>        |         |         |          |
| 7,281,000      | 0.0500              | 7,270,000 | 5.1    |                 |                     |       |             |               |                      |         |         |          |
|                | 11.1483             | 표시잔량합계    | 6.9364 |                 |                     |       |             |               |                      |         |         |          |

클릭주문 옆 2[주문 수량]과 유형을 결정하고, 각 주문 신청 영역을 클릭합니다.

② 클릭주문 역시 수량과 가격을 결정하는 지정가 주문 방식을 이용하기 때문에

① 거래 화면에서 ①[클릭주문]을 클릭하여 활성화시킵니다.

| 1)  | 32 |       |
|-----|----|-------|
| ••• | ㅋ닉 | TT TT |
|     |    |       |

| 태도관량<br>0.4805<br>2.1<br>4.0<br>0.032<br>0.0133<br>1.1909<br>3.1816 | 7,296,000<br>7,294,000<br>7,293,000<br>7,291,000<br>7,286,000<br>7,285,000<br>7,284,000                                                                                    | 매수진향<br>현재가<br>전일가<br>전일대비<br>고가<br>저가<br>거래대금                                                                                                    | 대수주문<br>7,280,000<br>7,309,000<br>-29,000/-0.40%<br>7,324,000<br>7,246,000<br>4,842백만<br>662,84                                                                                                    |                                                                                                    |
|---------------------------------------------------------------------|----------------------------------------------------------------------------------------------------|----------------------------------------------------------------------------------------------------|----------------------------------------------------------------------------------------------------|----------------------------------------------------------------------------------------------------|
| 0.4805<br>2.1<br>4.0<br>0.032<br>0.0133<br>1.1909<br>3.1816         | 7,296,000<br>7,294,000<br>7,293,000<br>7,291,000<br>7,286,000<br>7,285,000<br>7,284,000                                                                                    | 현재가<br>전일가<br>전일대비<br>고가<br>저가<br>거래대금                                                                                                    | 7,280,000<br>7,309,000<br>-29,000/-0.40%<br>7,324,000<br>7,246,000<br>4,842%<br>662,84                                                                                                    |                                                                                                    |
| 2.1<br>4.0<br>0.032<br>0.0133<br>1.1909<br>3.1816                   | 7,294,000<br>7,293,000<br>7,291,000<br>7,286,000<br>7,285,000<br>7,284,000                                                                                                 | 전일가<br>전일대비<br>고가<br>저가<br>거래대금                                                                                                    | 7,309,000<br>-29,000/-0.40%<br>7,324,000<br>7,246,000<br>4,842백만<br>662,84                                                                                                    |                                                                                                    |
| 4.0<br>0.032<br>0.0133<br>1.1909<br>3.1816                          | 7,293,000<br>7,291,000<br>7,286,000<br>7,285,000<br>7,284,000                                                                                                    | 전일대비<br>고가<br>저가<br>거래대금                                                                                                    | -29,000/-0.40%<br>7,324,000<br>7,246,000<br>4,842떡만<br>662.84                                                                                                    |                                                                                                    |
| 0.032<br>0.0133<br>1.1909<br>3.1816                                 | 7,291,000<br>7,286,000<br>7,285,000<br>7,284,000                                                                                                    | 고가<br>저가<br>거래대금                                                                                                    | 7,324,000<br>7,246,000<br>4,842백만<br>662.84                                                                                                    |                                                                                                    |
| 0.0133<br>1.1909<br>3.1816                                          | 7,286,000<br>7,285,000<br>7,284,000                                                                                                    | 저가<br>거래대금                                                                                                    | 7,246,000<br>4,842백만<br>662.84                                                                                                    |                                                                                                    |
| 1.1909<br>3.1816                                                    | 7,285,000                                                                                                    | 거래대금                                                                                                    | <b>4,842</b> 백만<br>662.84                                                                                                    |                                                                                                    |
| 3.1816                                                              | 7,285,000                                                                                                    |                                                                                                    | 002101                                                                                                    |                                                                                                    |
| 3.1816                                                              | 7,284,000                                                                                                    |                                                                                                    |                                                                                                    |                                                                                                    |
|                                                                     |                                                                                                    |                                                                                                    |                                                                                                    |                                                                                                    |
| 0.05                                                                | 7,283,000                                                                                                    |                                                                                                    |                                                                                                    |                                                                                                    |
| 0.1                                                                 | 7,282,000                                                                                                    |                                                                                                    |                                                                                                    |                                                                                                    |
| 체결량                                                                 | 7,280,000                                                                                                    | 0.1918                                                                                                    |                                                                                                    |                                                                                                    |
| 0.3212                                                              | 7,279,000                                                                                                    | 0.4373                                                                                                    |                                                                                                    |                                                                                                    |
| 0.1195                                                              | 7 278 000                                                                                                    | 0.4144                                                                                                    |                                                                                                    |                                                                                                    |
| 0.1642                                                              | 7,270,000                                                                                                    |                                                                                                    |                                                                                                    |                                                                                                    |
| 0.1251                                                              | 7,277,000                                                                                                    | 0.05                                                                                                    |                                                                                                    |                                                                                                    |
| 0.0500                                                              | 7,276,000                                                                                                    | 0.3302                                                                                                    |                                                                                                    |                                                                                                    |
| 0.4624                                                              | 7,275,000                                                                                                    | 0.1                                                                                                    |                                                                                                    |                                                                                                    |
| 0.3100                                                              | 7 272 000                                                                                                    | 0.0956                                                                                                    |                                                                                                    |                                                                                                    |
| 0.1500                                                              | 7,272,000                                                                                                    | 0.0750                                                                                                    |                                                                                                    |                                                                                                    |
|                                                                     | 0.1           체결량           0.3212           0.1195           0.1642           0.1251           0.0500           0.4624           0.3100           0.1500           0.3596 | 0.1         7,282,000           채결광         7,280,000           0.3212         7,279,000           0.1195         7,278,000           0.1642         7,277,000           0.5500         7,277,000           0.4624         7,275,000           0.3100         7,275,000           0.15500         7,272,000           0.3596         7,271,000 | 0.1         7,282,000           체결량         7,280,000         0.1918           0.3212         7,279,000         0.4373           0.1195         7,278,000         0.4144           0.1642         7,277,000         0.05           0.1251         7,276,000         0.3302           0.4624         7,275,000         0.1           0.3000         7,275,000         0.1           0.3100         7,272,000         0.0956           0.3596         7,271,000         0.2171 | 이.1         7,282,000           체결량         7,280,000         0.1918           0.3212         7,279,000         0.4373           0.1195         7,278,000         0.4144           0.1642         7,277,000         0.05           0.1501         7,276,000         0.3302           0.4624         7,275,000         0.1           0.3100         7,272,000         0.0956           0.1500         7,271,000         0.2171 |

클릭주문 클릭

2 0.1 ● 주문 ○ 취소 클릭주문 모아보기 🔵 현재 호가 단위 1000 매수주문 매도주문 매도잔량 가격 매수잔링 0.4805 7,296,000 매도 주문 혀재가 7,280,000 전일가 신청 영역 2.1 7.294.000 7,309,000 저익대비 -29,000/ -0.40% 4.0 7,293,000 고가 7,324,000 0.032 7,291,000 저가 7.246.000 7.286.000 0.0133 4,842백만 거래대금 662.84 1.1909 7.285.000 3.1816 7,284,000 0.05 7.283.000 0.1 7,282,000 체결가 체결량 7,280,000 0.1918 7,280,000 0.3212 7,279,000 0.4373 7,281,000 0.1195 7,278,000 0.4144 7,281,000 0.1642 7,277,000 0.05 7,280,000 0.1251 7,281,000 0.0500 7,276,000 0.3302 7,285,000 0.4624 7,275,000 0.1 7,284,000 0.3100 매수 주문 7,272,000 0.0956 7,283,000 0.1500 신청 영역 7,271,000 0.2171 7,282,000 0.3596

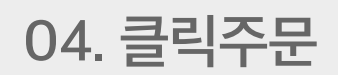

클릭주문 활성화 상태

② ② [미체결 주문]에서 취소하거나 호가창에 현재 있는 주문을 직접 클릭합니다.

모아보기 🔵 현재 호가 단위 1000

매도잔량

0.4624

0.3100

0.1500

가격

7,275,000 0.1

7 271 000 0 2171

0.0956

① 클릭 주문 취소는 주문 유형을 [주문]에서 ①[취소]로 변경해야 합니다.

7,272,000

매도주문

체결가

7,285,000

7,284,000

7,283,000

BTC 주문 수량 최소 단위는 0.0001입니다. 최소 주문단위는 암호화폐마다 다르며, 각 화폐별 거래페이지 그래프 상단에서 확인 가능합니다.

### 2) 클릭주문 취소

**BCH** 비트코인캐 0.4805 7,296,000 현재가 7,280,000 매수 매도 전일가 2.1 7.294.000 7,309,000 ▲ LTC 라이트코인 전일대비 -29,000/ -0.40% 4.0 7,293,000 주문수량 (BTC) 매수수량 최대 고가 7,324,000 0.032 7,291,000 7.246.000 주문가격 (KRW) 7.282.000 ^ \* 저가 7,286,000 0.0133 & EOS 4,842백만 거래대금 662.84 1.1909 7.285.000 주문금액 0 KRW 수수료 🖯 O BTC 3.1816 7,284,000 총 매수량 0 BTC 0.05 7.283.000 0.1 7,282,000 지정가 매수 체결량 7,280,000 0.1918 7,280,000 0.3212 2 미체결 주문 7,279,000 0.4373 7,281,000 ≷ ZIL 직리카 0.1195 7,278,000 0.4144 시간 🝦 🛛 구분 👙 가격 👌 주문잔량 ≜ 총 주문량 ♦ 취소 7,281,000 0.1642 7,277,000 0.05 KNC 7,280,000 0.1251 7,281,000 0.0500 7.276.000 0.3302

총2 BTC

매도가능 0.2654

거래중 0

총 0.2654

거래중 0

QTUM 관덕

0.1 1 문 💿 취소 물릭주문

매수잔량

KRW

매수주문

매수가능 2

클릭주문 취소 방법

# 5. 고객센터 이용방법

01. 고객센터 접속하기 02. 고객센터 문의하기

### 창으로 이동합니다.

① 로그인을 한 상태에서 상단의 ①[고객센터] 탭을 선택 합니다.
 ② ②[온라인 고객센터 바로가기] 버튼을 누르면 문의를 접수할 수 있는

#### 로그인이 불가능한 경우 문의 접수 방법 반드시 코인원에 가입한 이메일에서 문의를 작성한 뒤 수신자에 support@coinone.co.kr 를 기재하여 보내주시기 바랍니다.

코인원 고객센터 화면

### 1) 일반적인 온라인 고객센터 접속 방법

| Coino | ▶● 거래소 입출금 프로차트 노드 NEW 고객센터 더보기 -                                        |                                                                                                    | Crk990@nave***KR @<br>마이페이지 로그아웃 |
|-------|--------------------------------------------------------------------------|----------------------------------------------------------------------------------------------------|----------------------------------|
|       | • 고객센터 ■ FAQ ● 이용안내 🔫 공지사항                                               |                                                                                                    | ×                                |
|       | 코인원 고객센터                                                                 |                                                                                                    |                                  |
|       | 거래소 가이드 PDF 프로차트 가                                                       | 이드 <sup>PDF</sup> 인증 자료 제출 안내                                                                             |                                  |
|       | ⑦ 가이드 PDF 파일을 열 수 없니요? - <b>PDF 뷰이 다운코드 Adobe Acrobat Reader</b>         |                                                                                                    |                                  |
|       | 🛿 자주 묻는 질문에서 궁금증을 해결하세요.                                                 |                                                                                                    |                                  |
|       | 온라인 고객센터 - 자주 문는 철문(FAQ)에서 대부분의 궁금증을 해결할 수 있습니다.<br>온라인 고객센터 - FAQ C     |                                                                                                    |                                  |
|       | ② 해결하지 못했나요? 고객센터로 문의주세요.<br>고객문의는 온라인 고객센터 및 유선, 코인팀 블록스 여의도지점에서 가능합니다. |                                                                                                    |                                  |
|       | 0                                                                        | ٠                                                                                                    |                                  |
|       | 온라인 고객센터                                                                 | 1670-9756                                                                                                 |                                  |
|       | 온라인 고객센터를 통해 문의해주세요.<br>온라인 고객센터 바로가기 더<br>support(@coinone.co.kr        | 절문이 있으신가요? 전화로 상당하세요.<br>④ 문의왕이 많아 통화가 지연볼 수 있습니다.<br>지연될 경우 이메일을 보내주시기 바랍니다.<br>응답시간 10:00~19:00(UTC+09) |                                  |

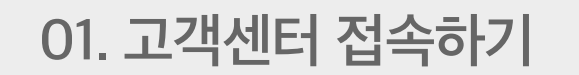

5. 고객센터 이용방법 - 고객센터 문의하기

## 02. 고객센터 문의하기

| C coinone<br>Support 고객센터 홈 문의 전 | 법수 문의 진행상황 거래소 프로필 수정 ]   | KR @<br>로그아웃 |
|----------------------------------|---------------------------|--------------|
| 이름 *                             | 코인원                       |              |
| 이메일 ★                            | info@coinone.com          |              |
| 제목 *                             | 코인원 이용방법                  |              |
| 문의항목 선택 🔹                        | 기타문의                      | \$           |
| 기타 문의 ★                          | 기타 이용 문의                  | •            |
| 문의 내용 ★                          |                           |              |
|                                  | 암호화폐 거래방법 및 이용 방법을 알고싶어요. |              |
|                                  |                           |              |
|                                  | 과일 청부                     |              |
| ٨١٨                              |                           |              |
| flæ                              |                           |              |
|                                  |                           | 문의 접수 화면     |

#### 1) 문의 접수 화면

① 이름, 이메일과 제목을 입력한 후 문의항목을 선택합니다.

② 문의 내용을 작성합니다.

③ ①[제출]을 클릭하여 문의를 접수합니다.

다른 궁금한 점이 있으면 고객센터로 문의 주세요.

https://coinone.co.kr/support

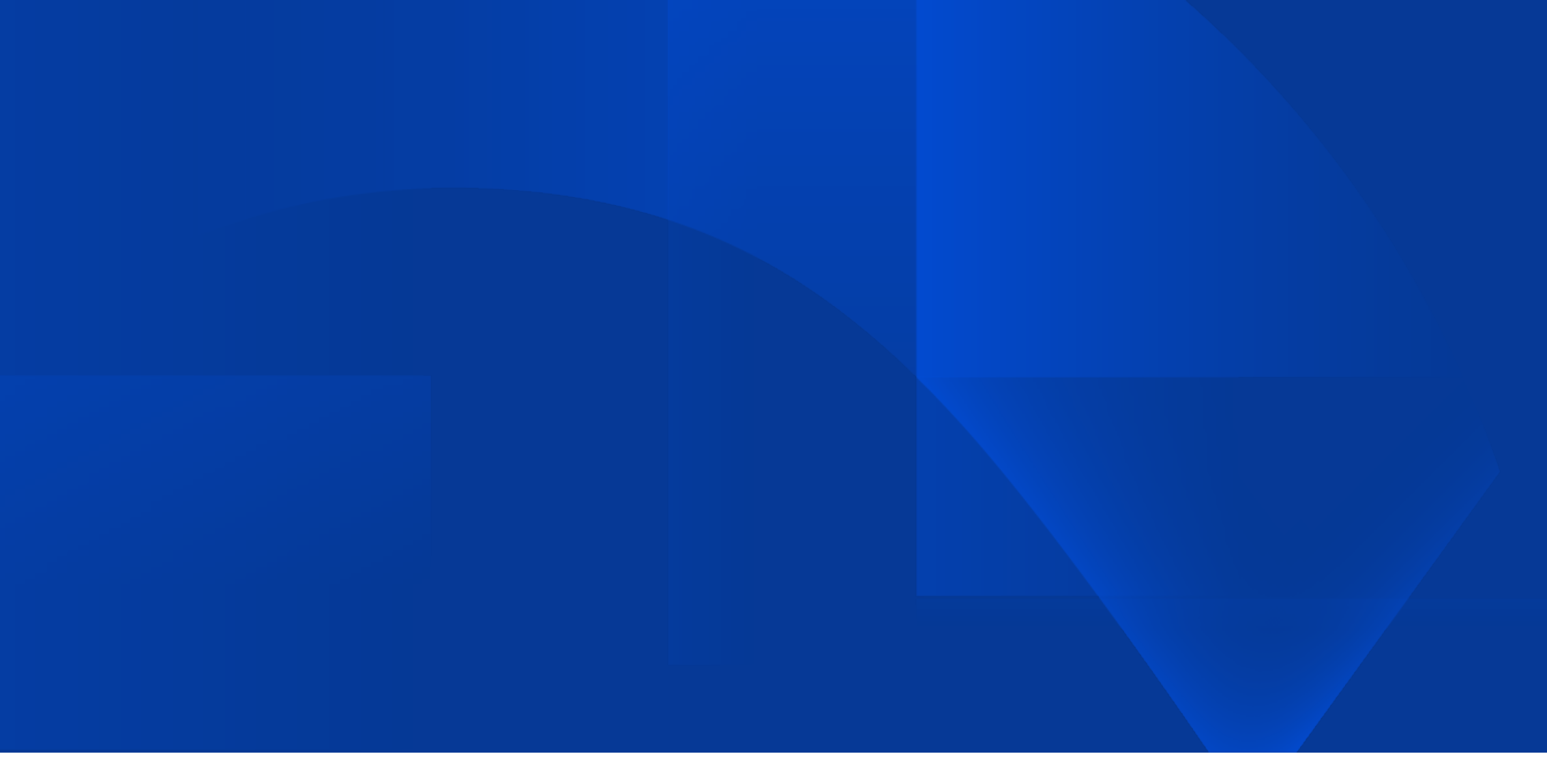

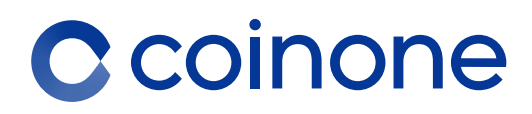